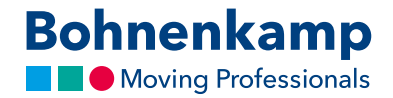

## Search

In the store you can search for tire sizes, item numbers or step by step for certain items. In the following manual we show you how:

1. To search for a specific size, use the input field "**Size/Matchcode**". This is the easiest way to find your item. To do so just type your desired size as a number combination in the field. For example, you will find all tires with the size 710 70 R 38 by typing in 7107038.

|     |                    |                     |                                   |                                      | E Bo                  | hnenkamp Shop                              |                            | Ċ                                                                  |
|-----|--------------------|---------------------|-----------------------------------|--------------------------------------|-----------------------|--------------------------------------------|----------------------------|--------------------------------------------------------------------|
| Boh | nenk<br>Moving Pro | camp<br>ofessionals | <b>Size /</b><br>7107<br>e.g. 952 | Matchcode<br>038<br>4 for tyre size, | 9.5 24 diagonal or la | Article Number / Full-<br>Full-text search | Text<br>Q                  | Basket     Image: Wish lis     Image: Wish lis     Image: Wish lis |
| ñ   | Tyres              | Wheels              | Tubes                             | Rims                                 | Vehicle construction  | Special item(s)                            |                            |                                                                    |
|     | -                  | -                   | -                                 | -                                    |                       |                                            | Available on the App Store |                                                                    |

- 2. Press enter or click on the magnifying glass symbol in the search field to start the search. After that you will receive your search results in a list. Thereafter you will receive a list of results. Here you will see all items we offer in your desired size. Even tubes or entirely assembled wheels.
- 3. To search in a specific segment, please use the filter functions. To do so please click on one of the main filters that are provided in the main navigation for example tires. Enter the size as a number combination. This will provide you with a list of tires in your desired size.

| Bohnenkamp              | Size / Matchc<br>Matchcode / 1 | ode / STARCO a          | rticle no. O                    | Article Number / Full-Text Full-text search Q |                  |               | 2         | Basket<br>Wish list (CHF0 | +F0.00)  |                                                                                                    | 0 items CHF0.00 |         |  |
|-------------------------|--------------------------------|-------------------------|---------------------------------|-----------------------------------------------|------------------|---------------|-----------|---------------------------|----------|----------------------------------------------------------------------------------------------------|-----------------|---------|--|
| Moving Professionals    | e.g. 9524 for tyre             | size, 9.5 24 diagon     | size, 9.5 24 diagonal or radial |                                               |                  |               |           | My user account (2685)    |          | . 📾 -                                                                                                    |                 | Log out |  |
| f Tyres Wheels          | Tubes Rim                      | s Vehicle               | construction                    | Sp                                            | ecial item(s)    |               |           |                           | Service  | M                                                                                                    | y shop          | CHF     |  |
| Filter                  | Tyres (2857 prod               | Tyres (2857 product(s)) |                                 |                                               |                  |               |           |                           |          |                                                                                                    |                 |         |  |
| 7107038 Q               | ArtNr.                         | Product group           | Tyre Size                       | TL/TT                                         | LI/SI PI         | Tread         | Make      | Specificatio              | Stock Si | enter enter ente<br>enter enter enter enter enter enter enter enter enter enter enter enter enter enter enter enter enter enter enter enter enter enter enter enter enter enter enter enter enter enter enter enter enter enter enter enter enter enter enter enter enter enter enter enter enter enter enter enter enter ente<br>enter enter enter enter enter enter enter enter enter enter enter enter enter enter enter enter enter enter enter enter enter enter enter enter enter enter enter enter enter enter enter enter enter enter enter enter enter enter enter | Net price       | Comment |  |
| Product group select    | 🛔 🕑 10436000                   | Tractor tyre            | 445/65 R 22.5                   | TL                                            | 169 F            | WGP23         | Windpower |                           | 0        | 4 1                                                                                                    | CHF819.00       | 0       |  |
| Inclose satisfies sales | 🛔 🖄 10465300                   | LKW                     | 185 R 14 C                      | TL                                            | 102 R / 100 R    | TransAce AL01 | Windpower |                           | 13       | 25                                                                                                    | CHF80.00        | 0       |  |
| Implementation select   | 業 ② 10465305                   | LKW                     | 195 R 14 C                      | TL                                            | 106 R / 104 R    | TransAce AL01 | Windpower |                           | 12       | 0                                                                                                    | CHF83.00        | 0       |  |
| Make select •           | 🛔 🖄 10465325                   | LKW                     | 195/70 R 15 C                   | TL                                            | 104 R / 102 R    | TransAce AL01 | Windpower |                           | 35       | 6                                                                                                    | CHF84.00        | 0       |  |
| Build design colect     | 🚔 🕲 10465340                   | LKW                     | 215/70 R 15 C                   | TL                                            | 109 S / 107 S    | TransAce AL01 | Windpower |                           | 18       | 0                                                                                                    | CHF92.00        | 0       |  |
| anno neadhraeacr        | 🚔 4월 10465345                  | LKW                     | 225/70 R 15 C                   | TL                                            | 112 R / 110 R    | TransAce AL01 | Windpower |                           | 4        | 0                                                                                                    | CHF106.00       | 0       |  |
| Inch select •           | 🚔 🖄 10465360                   | LKW                     | 195/75 R 16 C                   | TL                                            | 107 R / 105 R    | TransAce AL01 | Windpower |                           | 17       | 0                                                                                                    | CHF103.00       | 0       |  |
|                         | 🚔 🕲 10465370                   | LKW                     | 205/65 R 16 C                   | TL                                            | 107 T / 105 T    | TransAce AL01 | Windpower |                           | 20       | 0                                                                                                    | CHF103.00       | 0       |  |
| niter                   | 🛔 🖄 10465375                   | LKW                     | 205/75 R 16 C                   | TL                                            | 113 R / 111 R    | TransAce AL01 | Windpower |                           | > 50     | 0                                                                                                    | CHF105.00       | 0       |  |
|                         | 🛔 🖄 10465380                   | LKW                     | 215/65 R 16 C                   | TL                                            | 109 T / 107 T    | TransAce AL01 | Windpower |                           | 20       | 16                                                                                                    | CHF105.00       | 0       |  |
|                         | 🛔 🕲 10465385                   | LKW                     | 215/75 R 16 C                   | TL                                            | 116 R / 114 R    | TransAce AL01 | Windpower |                           | 16       | 0                                                                                                    | CHF114.00       | 0       |  |
|                         | 같 10465390                     | LKW                     | 225/65 R 16 C                   | TL                                            | 112 T / 110 T    | TransAce AL01 | Windpower |                           | 16       | 0                                                                                                    | CHF117.00       | 0       |  |
|                         | 青 图 10465395                   | LKW                     | 225/75 R 16 C                   | TL                                            | 121 R / 120 R    | TransAce AL01 | Windpower |                           | 18       | 14                                                                                                    | CHF120.00       | )       |  |
|                         | R 2 10465400                   | LKW                     | 235/65 R 16 C                   | TL                                            | 115 R / 113 R    | TransAce AL01 | Windpower |                           | 20       | 20                                                                                                    | CHF124.00       | 0       |  |
|                         | 2 10466390                     | LKW                     | 8.25 R 15                       | Π                                             | 143 G / 141 G 1  | HN 230        | Windpower | Set, M+S                  | 1        | 2 1                                                                                                    | CHF237.00       | )       |  |
|                         | 資 2 10466391                   | LKW                     | 8.25 R 15                       | TT                                            | 143 G / 141 G 1  | WSR 36        | Windpower | M+S                       | > 50     | > 50                                                                                                    | CHF237.00       | 0       |  |
|                         | ₩ C2) 10466394                 | LKW                     | 8.25 R 16                       | π                                             | 126 L / 122 L 14 | WGC 08        | Windpower |                           | 8        | > 50                                                                                                    | CHF258.00       | 0       |  |
|                         | ₩ C2 10466396                  | LKW                     | 7.50 R 16                       | π                                             | 122 L / 118 L 14 | WGC 08        | Windpower |                           | 0        | 0                                                                                                    | CHF218.00       | )       |  |
|                         |                                | LKW                     | 215/75 R 17.5                   | TL TI                                         | 127 M / 124 M    | WDR 09        | Windpower | 3PMSF                     | 18       | > 50                                                                                                    | CHF203.00       |         |  |
|                         | H (5) 10400401                 | LAW                     | 203/73 K 17.3                   |                                               | 124 M17 122 M1 1 | WDR 09        | winopower | SPMSP                     |          | - 30                                                                                                    | CHP196.00       | ·       |  |

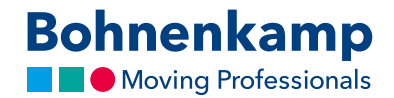

4. If you wish to refine your search, click on an appropriate category. In this example, we select "BKT" as the brand. Immediately after you have made your choice the filter you have selected will be activated and the search results will be refreshed.

| Filter                         |      | Tyres (12 produ | ct(s))        |                |         |                 |                |            |
|--------------------------------|------|-----------------|---------------|----------------|---------|-----------------|----------------|------------|
| 7107038                        | Q    | ArtNr.          | Product group | Tyre Size      | TL / TT | LI / SI         | PR Tread       | Make       |
| Product group select           | •    | 불 🕲 15226809    | Forst         | 710/70 R 38    | TL      | 175 A2 / 168 A8 | Forestry 360   | Alliance   |
| Implementation colo            | et – | 불 🖓 15726950    | Tractor tyre  | 710/70 R 38    | TL      | 166 A8 / 166 B  | Agrimax RT 765 | ВКТ        |
| Implementation sele            | •    | 붙 🖒 15726951    | Tractor tyre  | 710/70 R 38    | TL      | 171 D / 168 E   | Agrimax Sirio  | BKT        |
| Make select                    | -    | 🚔 🖓 15726956    | Tractor tyre  | 710/70 R 38    | TL      | 178 A8 / 178 B  | Agrimax RT 765 | BKT        |
| Make select                    |      | 붙 🖓 10626781    | Tractor tyre  | 710/70 R 38    | TL      | 171 D / 168 E   | Maxi Traction  | Firestone  |
| BKT (2)                        |      | 🛔 🕲 10626782    | Tractor tyre  | IF 710/70 R 38 | TL      | 178 D / 175 E   | Maxi Traction  | Firestone  |
| Bridg one (1)                  |      | 🐈 🖒 10629080    | Tractor tyre  | VF 710/70 R 38 | TL      | 178 D / 175 E   | VT Tractor     | Bridgeston |
| Kleber (1)                     |      | 불 🖒 12426895    | Tractor tyre  | 710/70 R 38    | TL      | 171 A8 / 168 D  | Topker         | Kleber     |
| Michelin (1)<br>Trelleborg (1) |      | 🚔 🖓 13326640    | Tractor tyre  | 710/70 R 38    | TL      | 171 D           | MachXBib       | Michelin   |
| Vredestein (2)                 |      | 불 🖓 13626637    | Tractor tyre  | 710/70 R 38    | TL      | 166 D           | TM 800         | Trelleborg |

5. If you are looking for a specific item number, you can do so by using the appropriate input field. Enter the number you are looking for, press "Enter" and your requested item will appear.

|                                               |                                                                                                    | Bohnenkamp Shop                     | Ċ                                                           |                             |                                    |
|-----------------------------------------------|----------------------------------------------------------------------------------------------------|-------------------------------------|-------------------------------------------------------------|-----------------------------|------------------------------------|
| Bohnenkamp                                    | Size / Matchcode / STARCO article no. 0<br>Matchcode / STARCO article no. 0<br>e.g. 9524 for tyre size, 9.5 24 diagonal or radial | Article Number / Full-Text 15770171 | (hn Q ▲ My user a                                           | CHF0.00)<br>2count (268501) | 0 items CHF0.00<br>Comparelist (0) |
| # Tyres Wheels                                | Tubes Rims Vehicle construction                                                                                                   | n Special item(s)                   |                                                             | Service My s                | shop CHF                           |
| Search results for '15770171'                 |                                                                                                    |                                     |                                                             |                             | ≡ = ⊖                              |
| Tyres                                         |                                                                                                    |                                     |                                                             |                             |                                    |
| ArtNr. Product gro                            | oup Tyre Size TL / TT LI                                                                                                    | /SI PR Tread Ma                     | ke Specification CH                                         | Stock<br>DE Net price       | e Comment                          |
| 🚆 🖄 15770171 Industrie                        | e 8.25 - 15/6.5 162 A                                                                                                    | 5/153 Maglift STD Bł                | CT Vollgummi                                                | 8 17 CHF52                  | 3.00                               |
|                                               |                                                                                                    |                                     |                                                             |                             | 30 •                               |
| Information                                   | My user account                                                                                                    |                                     | Contact                                                     |                             |                                    |
| Legal imprint<br>General Terms and Conditions | Login<br>Show basket                                                                                                    |                                     | Bohnenkamp Suisse AG<br>Ribistraße 26<br>CH-4466 Ormalingen |                             |                                    |

6. The full-text search works similar to this. Type in your desired search term, for example "Implement" and confirm by pressing enter.

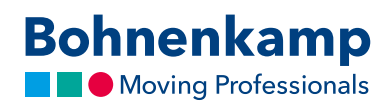

| -              |                               |                        |             | -                |                            |                                                                                                    |          | 0                 |                          |      |            |               |
|----------------|-------------------------------|------------------------|-------------|------------------|----------------------------|----------------------------------------------------------------------------------------------------|----------|-------------------|--------------------------|------|------------|---------------|
| Dehnen         | Size / Mate                   | hcode / STARCO         | article     | no. 0 Article    | Article Number / Full-Text |                                                                                                    |          |                   | R Basket 0 items CHF0.00 |      |            |               |
| Bonnen         | Matchcode                     | / STARCO article       | no.         | Q Imp            | lemer                      | nt De                                                                                                    | Q        | (2) Wish list (C) | HF0.00)                  |      | ≓ co       | mparelist (0) |
| Moving I       | Professionals e.g. 9524 for   | tyre size, 9.5 24 diag | onal or rad | ial              |                            | <ul> <li></li> <li></li> <li><th>_</th><th>A My user aci</th><th>count (2685)</th><th>01)</th><th>- 38</th><th>Log out</th></li></ul> | _        | A My user aci     | count (2685)             | 01)  | - 38       | Log out       |
|                |                               | tere Makie             |             |                  |                            | h                                                                                                    |          |                   |                          |      |            | CUT           |
| ar lyres       | wheels Tubes P                | ums venic              | ie const    | ruction sp       | ecial                      | item(s)                                                                                                    |          |                   | Servi                    | ~e   | My shop    | CHF           |
| Search results | for 'implement'               |                        |             |                  |                            |                                                                                                    |          |                   |                          |      |            | = = =         |
| Searchinesones | for implement                 |                        |             |                  |                            |                                                                                                    |          |                   |                          |      |            |               |
| Tyres          | Tyres                         |                        |             |                  |                            |                                                                                                    |          |                   |                          |      |            |               |
|                |                               |                        |             |                  |                            |                                                                                                    |          |                   | Stock S                  | tock |            |               |
| ArtNr.         | Product group                 | Tyre Size              | TL/TT       | LI / SI          | PR                         | Tread                                                                                                    | Make     | Specification     | СНСТ D                   | DE   | Net price  | Comment       |
| 🛔 🕲 15211645   | Implement                     | 31x15.50 - 15          | TL          | 109 A8 / 107 B   | 6                          | Grassland Flotation 221                                                                                                    | Alliance |                   | 10                       | > 50 | CHF268.00  | D             |
| 🛔 🕲 15211647   | Implement                     | 31x15.50 - 15          | TL          | 118 A8 / 116 B   | 8                          | Grassland Flotation 221                                                                                                    | Alliance |                   | 18                       | > 50 | CHF279.00  | D             |
| C 15211653     | Implement                     | 400/60 - 15.5          | TL          | 145 A8 / 141 B   | 14                         | AW 327                                                                                                    | Alliance |                   | 0                        | 0    | CHF330.00  | D             |
| C 15211654     | Implement                     | 400/60 - 15.5          | TL          | 145 A8           | 14                         | Flotation 328                                                                                                    | Alliance |                   | 0                        | 17   | CHF294.00  | D             |
| C 15211655     | Implement                     | 500/55 - 15.5          | TL          | 145 A8 / 141 B   | 12                         | AW 320                                                                                                    | Alliance |                   | 1                        | 21   | CHF593.00  | D             |
| A 15211656     | Forst                         | 400/60 - 15.5          | TL          | 153 A2 / 145 A8  | 14                         | Forestry 328                                                                                                    | Alliance |                   | 0                        | 15   | CHF484.00  | D             |
| 🚆 🖓 15211657   | Forst                         | 500/60 - 15.5          | TL          | 157 A2 / 150 A8  | 12                         | Forestry 328                                                                                                    | Alliance |                   | 0                        | 6    | CHF881.00  | D             |
| R 15211666     | Implement                     | 360/65 - 16            | TL          | 150 A8           |                            | AW 327                                                                                                    | Alliance |                   | 0                        | 13   | CHF262.00  | D             |
|                | Implement                     | 340/55 - 16            | TL          | 133 A8 / 129 B   | 12                         | AW 327                                                                                                    | Alliance |                   | 0                        | 15   | CHF234.00  | D             |
| A 15211676     | Implement                     | 480/45 - 17            | TL          | 146 A8 / 142 B   | 14                         | AW 327                                                                                                    | Alliance |                   | 0                        | 15   | CHF378.00  | D             |
|                | Implement                     | 500/50 - 17            | TL          | 149 A8 / 145 B   | 14                         | AW 327                                                                                                    | Alliance |                   | 0                        | 0    | CHF401.00  | D             |
| ₩ C2 15211681  | Implement                     | 480/55 - 17            | TL          | 140 A8 / 136 B   | 10                         | AW 327                                                                                                    | Alliance |                   | 0                        | 0    | CHF355.00  | D             |
| ₩ C2 15211682  | Implement                     | 480/45 - 17            | TL          | 149 A8           | 18                         | AW 327                                                                                                    | Alliance |                   | 0                        | 0    | CHF375.00  | 0             |
| ★ C2 15211683  | Implement                     | 380/55 - 17            | TL.         | 138 A8           | 12                         | AW 327                                                                                                    | Alliance |                   | 0                        | 0    | CHF307.00  | 0             |
|                | Forst                         | 500/55 - 17            | TL          | 155 A2 / 148 A8  | 12                         | Forestry 328                                                                                                    | Alliance |                   | 0                        | 12   | CHF890.00  | 0             |
| ₩ CD 15212250  | IMPLEMENT THE (for trailers)  | 400/55 - 17.5          |             | 149 A67 145 B    | 10                         | Piocation 328                                                                                                    | Alliance |                   | 1                        | 17   | CHIF629.00 | 0             |
| ₩ 00 15212317  | Implement                     | 320/80 - 18            | 11          | 142 48           | 12                         | AW 327                                                                                                    | Alliance |                   | 0                        |      | CHIF209.00 | 0             |
| * @ 15212405   | Implement                     | 400/70 - 18            | TI          | 151 48           | 10                         | AW 320                                                                                                    | Alliance |                   | 4                        | 11   | CHE387 0   | n             |
| ₹ 0115212488   | Forst                         | 400/60 - 15 5          | TI          | 159 42 / 153 49  | 12                         | Ecrestry 328                                                                                                    | Alliance |                   | 0                        | 7    | CHE605 0   | n             |
| ₹ 0115212559   | Implement                     | 500/55 - 20            | TI          | 155 A8 / 151 B   | 12                         | AW 327                                                                                                    | Alliance |                   | 1                        | 16   | CHE559.00  | n             |
| ± 60 15212563  | IMPLEMENT TYPE (for trailers) | 500/45 - 20            | TI          | 147 48 / 144 8   | 12                         | Elotation 331                                                                                                    | Aliance  |                   | 2                        | 41   | CHE934 00  | n             |
| R -0 -32-2303  |                               | 5000-05-20             |             | - // Page 1-84 D | - 4                        | 110000011331                                                                                                    |          |                   |                          |      | 011334.00  | -             |